# Как создать новый сайт в системе uCoz

#### Пошаговая инструкция

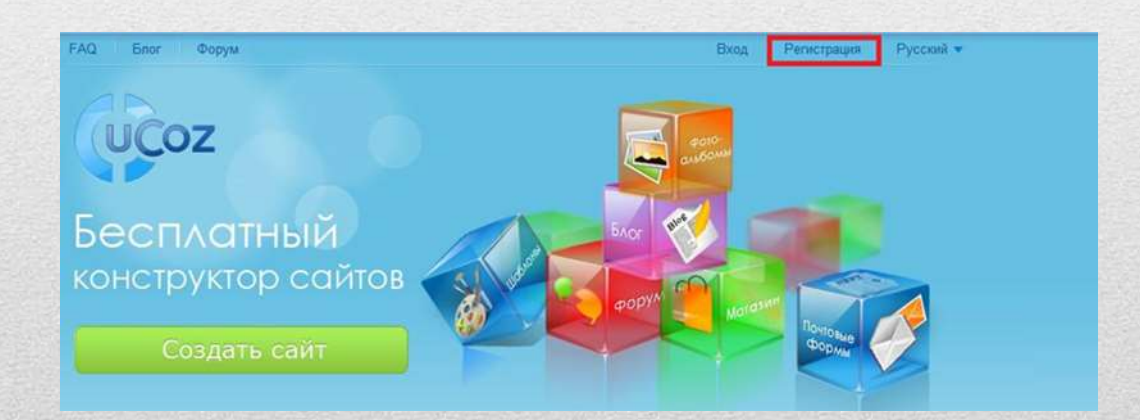

Подготовила: Потехина Н.В., педагог дополнительного образования МАУДО «Центр детского творчества», г. Муравленко, ЯНАО

#### Регистрация пользователя Заполнив форму регистрации. Вы получите глобальный профиль в системе име и сможете создавать любое количество сайтов в системе uCoz. Также Вы сможете авторизироваться на всех сайтах системы uCoz без регистрации, используя указанные Вамя еmail a napoinu E-mail padoweś a mai agost, ter za Bav rokantó kurrespantu prorzakuwi. B tertvelkow try ka akstyrt Byar y par Пароль: Подтверждение паропа: apire across fore economic works and research fore reachants (success: "ACQUELT"). Takines inner accords movies in intercover fore, webs, avea management or and one (in all 2014). I Monormalian are not reported in case on a construction of the sources. Persony dyna y solution or in construction Value **Category** losity/its, yaters faur extracts for a tennet. It we fail only with faur persons a gypter Нипнейм ellos unse fau turbares (quesque Tartar) "Catyor?, Taise une' a c.i.) Год - Месяц - День -Дата рождения flon. © Женцина. © Мосчина Выбоать место жительства -Место прокивания: Код безопасности: Условия использования Подтерждая условия использования иNet сообщества No internet their star tering a surger a function Perincipiaues

- Для регистрации нового сайта следуйте по ссылке или нажмите на копку СОЗДАТЬ САЙТ, что на главной странице uCoz.
- Вам необходимо заполнить регистрационную форму uNet. Все поля обязательны.

# Шаг 1 «Регистрация»

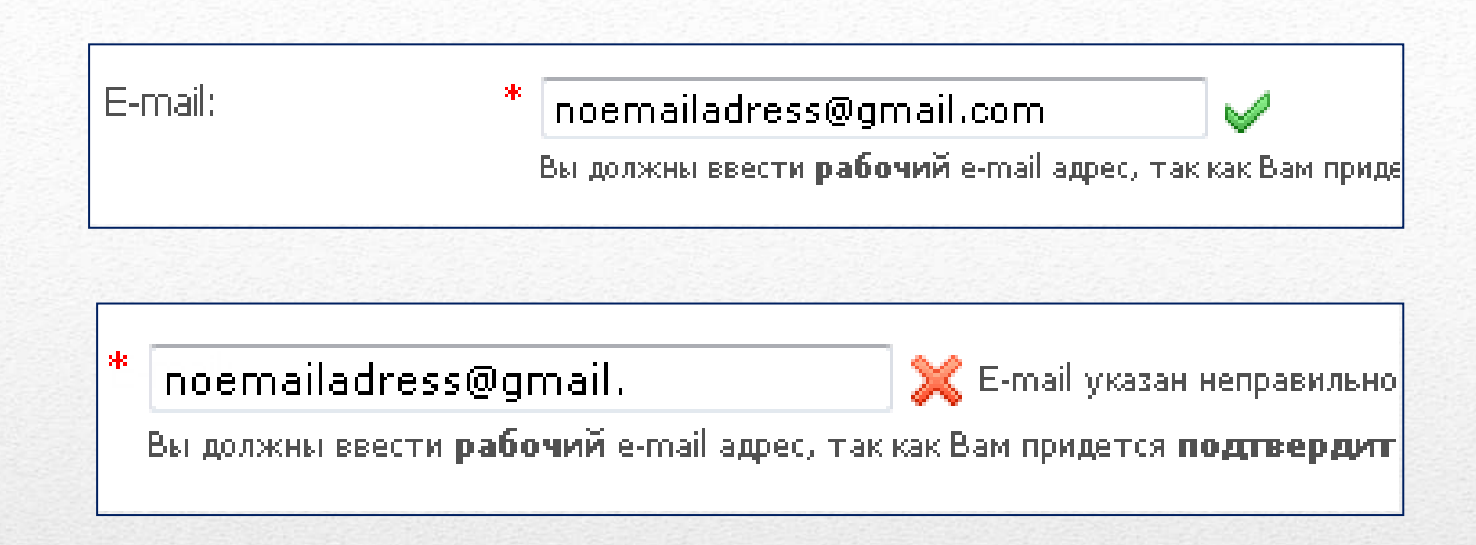

 Введите ваш e-mail. Это должна быть работающая почта, которую нужно будет подтвердить и она же будет использоваться в качестве uNet логина. В случае ошибки вы увидите предупреждение - красный X с пояснениями

#### Шаг 2 «иNet логин»

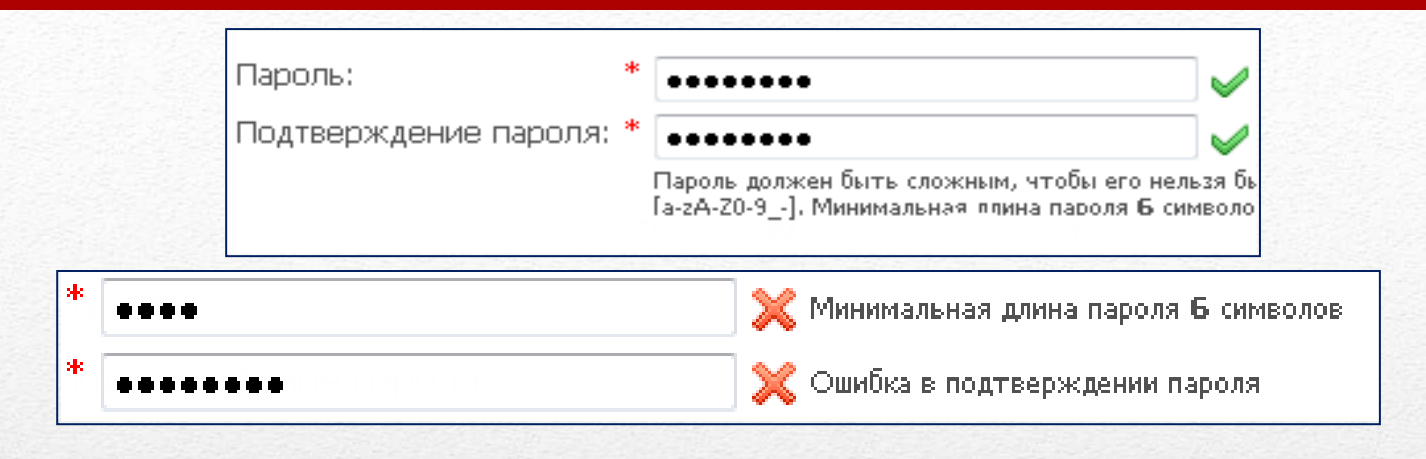

- Далее вам нужно ввести пароль. Он может содержать только латинские буквы, цифры, подчеркивание и дефис.
- Создавайте сложные пороли, которые нельзя подобрать (пример - kDi3p9S). Минимальная длина пароля - 6 символов, максимальная - 15.
- Пароль чувствителен к регистру, что означает, что пароли «Password6» и «password6» будут восприниматься как разные.
- Если пароли совпадают и удовлетворяют требованиям, то вы увидите зеленую галочку V. В противном случае – красный X будет означать ошибку.

# Шаг 3 «Пароль»

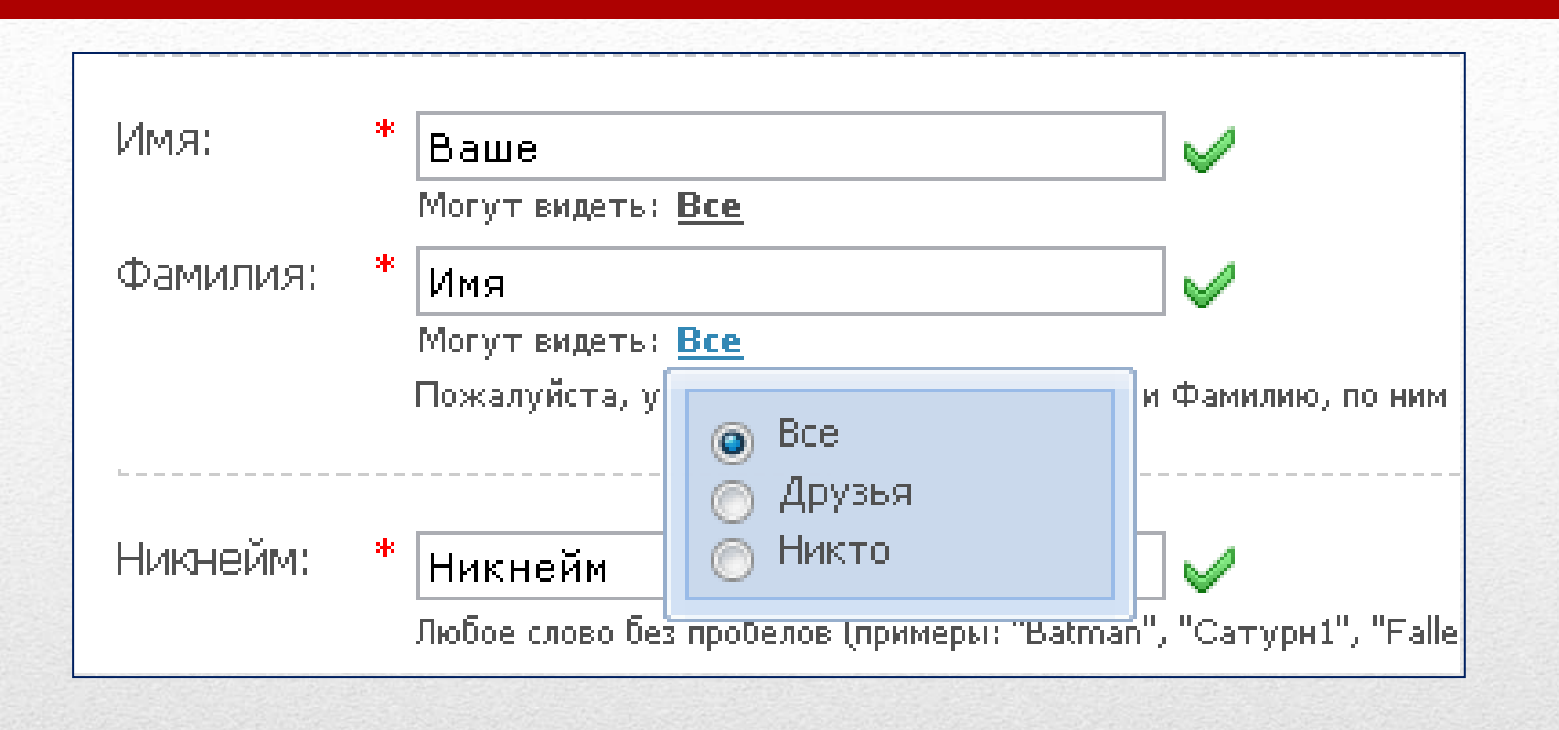

 Следующий шаг – ввод своего имени, фамилии и никнейма. При вводе имени вы можете выбрать: кому оно будет показываться в вашем uNet профиле – всем, друзьям или никому.

#### Шаг 4 «Никнейм - имя в сети»

| ON DEPENDING STOLEN                                                                                             | Дата рождения:                                                                                                    | * 1988 — Декабрь — 1 —<br>Могут видеть: <u>Все</u> | 1        |  |  |
|----------------------------------------------------------------------------------------------------|----------------------------------------------------------------------------------------------------|----------------------------------------------------|----------|--|--|
| A STATES OF                                                                                                    | Пол:                                                                                                    | * 💿 Женщина 💿 Мужчина 🛛 🧹                          |          |  |  |
| Contraction of the second second second second second second second second second second second second second s | Место проживания:                                                                                                    | * Москва 🚽                                         | <b>V</b> |  |  |
| Martin Contraction                                                                                              | Код безопасности: *                                                                                                    | 16576                                              | 8        |  |  |
| A NEW MARKED                                                                                                    | Условия использования: <sup>*</sup> 📝 Подтверждаю <u>условия использования</u> uNet сообщества 🎺<br>Мы гарантируем, Ваши <b>конфиденциальные данные</b> никогда не попадут в ч |                                                    |          |  |  |

- Введите остальную персональную информацию дату рождения, пол и местоположение.
- Затем вводим код безопасности. Помните, что если он трудночитаем, то вы можете на него кликнуть, и он обновится.
- Далее вам будет предложено прочесть условия использования сервиса

### Шаг 5 «Продолжение»

#### Регистрация прошла успешно

Теперь необходимо подтвердить e-mail адрес

Письмо с ссылкой для подтверждения e-mail адреса было отправлено на

После подтверждения e-mail адреса Вы сможете создавать любое количе сайты пользователей без регистрации.

 После того, как вы заполните все поля (они должны быть отмечены галочками) можно нажать кнопку «Регистрация».
 Регистрация будет завершена после подтверждения почтового ящика. Для этого нужно зайти в свою почту, открыть письмо от uNet и нажать ссылку подтверждения. Вам необходимо подтвердить регистрацию вводом кода безопасности.

#### Шаг 6 «Завершение регистрации»

| Іеобходимо установить парол        | ь администратора Вебтопа.     |
|------------------------------------|-------------------------------|
| lароль для вебтопа:                | ***********                   |
| юдтвердить пароль:                 | ***********                   |
| 🦺 Пароль от вебтопа <b>не</b> пред | цназначен для входа на сайты. |
| еобходимо установить секре:        | тный вопрос.                  |
| екретный вопрос:                   | Девичья фамилия матери 🛛 💉    |
| )твет на секретный вопрос:         | Иванова                       |
| екущий <b>uNet</b> пароль:         | ******                        |
|                                    | Country                       |
|                                    | Сохранить                     |

 Вы будете перенаправлены в Вебтоп (ваш веб рабочий стол).
 В Вебтопе вам необходимо ввести регистрационные поля: задать «Пароль Вебтопа», «Секретный вопрос», «Ответ» (Вы должны запомнить их, это важно!), и ввести текущий uNet пароль (пароль, который вы вводили при регистрации).
 Кликаем на кнопку «Сохранить»

#### Шаг 7 «Вебтоп – рабочий стол администратора»

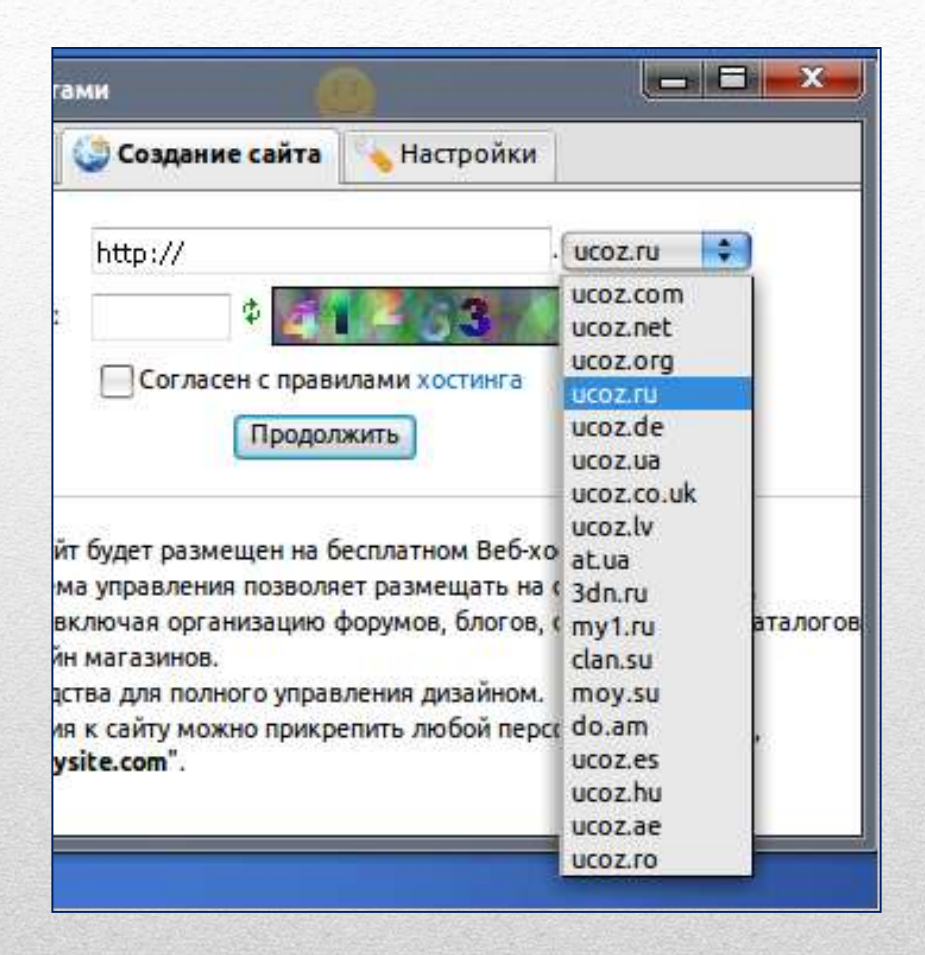

- После того, как вы заполните данные вы увидите новое окно, где вы можете создать свой сайт. Введите имя вашего сайта и выберите домен. Прочтите и согласитесь с условиями использования. Кликните «Продолжить».
- Домен символьное имя, помогающее находить адреса интернет-серверов, сайтов.

### Шаг 8 «Домен»

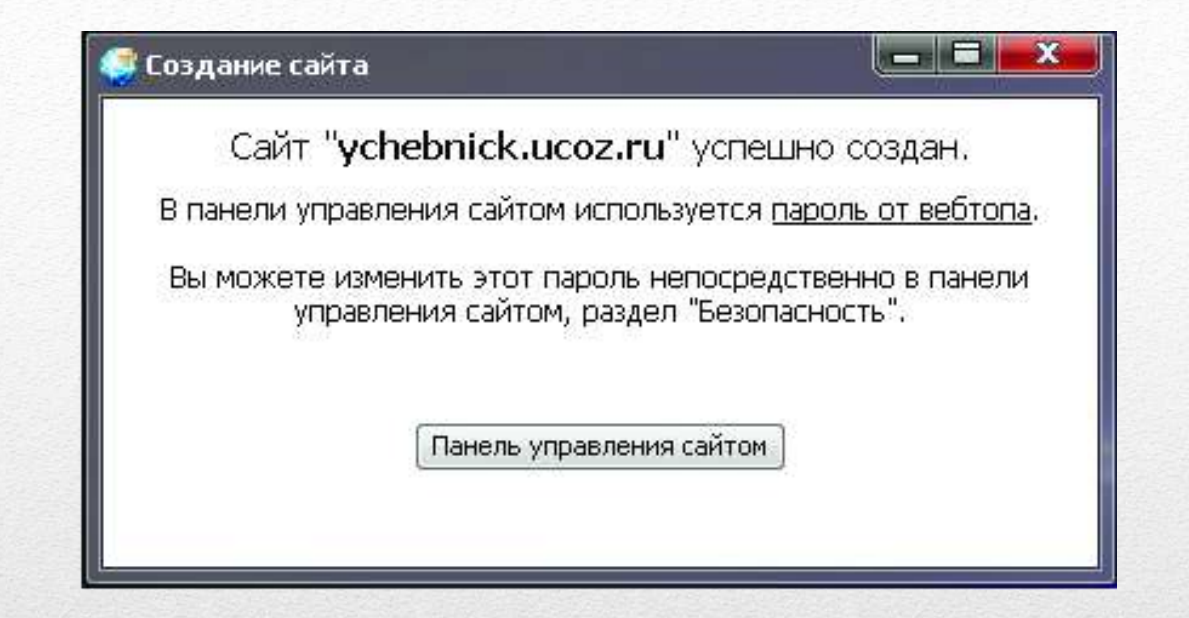

- Если имя еще не занято, то вы увидите следующее сообщение. Кликните на «Панель управления сайтом» чтобы перейти в Панель Управления (ПУ) вашего сайта.
- Пароль ПУ такой же, как и пароль от Вебтопа.

### Шаг 9 «Пароль ПУ»

| Это ваш пер     | вый вход в систему, воспользуйтесь <b>мастером настройки</b> для конфигурации<br>Вашего сайта.                  |                 |            |
|-----------------|----------------------------------------------------------------------------------------------------|-----------------|------------|
| Название сайта: | Персональный сайт<br>Одно-дла слова, например, название компании, группы, клама, института, школы и т.п.        |                 |            |
| Дизайн сайта:   | Дизайн #971 <b>[Выбрать дизайн]</b><br>Выбранный дизайн вы всегда сножете поменять в разделе "Общие настройки". | Acade #20       | Denke 4119 |
| Язык сайта:     | Русский                                                                                                    |                 |            |
|                 | Продолжить                                                                                                    | State Parameter | Doubs Hill |

- При первом заходе вам нужно сделать первоначальную настройку сайта.
- Сначала введите имя сайта (обычно название зависит от того для каких целей данный сайт будет использоваться).
- Потом выберите дизайн и язык для сайта.

### Шаг 10 «Имя и дизайн сайта»

Выберите необходиные вашену сайту модули. В дальнейшем вы всегда сможете подключить или отключить любой из доступных в системе модулей.

#### Редактор страниц Модуль, для объединения всех других модулей в один целостный проект.

Форун

Модуль, для организации конференций (форумов) на вашем сайте.

Фотоальбоны

Модуль, для создания фотоальбомов с широкими возможностями управления фотографиями.

🖓 🔲 Новости сайта

Модуль, для быстрого размещения и управления новостями вашего сайта.

🗍 🔲 Гостевая книга

Модуль, который позволит посетителям вашего сайта оставлять свои отзывы о вашем сайте.

Паталог статей Модуль, для создания на вашем сайте раздела с различными публикациями.

Паталог файлов Модуль для создания любого вида каталогов, в том числе и раздела "Файлы" (downloads).

#### 🕼 📃 Блог

Модуль, для публикации в интернете ваших текстов и картинок.

Попросы Модуль, для быстрого создания различных опросов и голосований.

Почтовые формы Модуль, для создания различных почтовых форм для связи посетителей сайта с его владельцем.

Продолжить

- После создания оболочки вы должны выбрать необходимые вашему сайту модули.
- Модули придают сайту более законченный вид, добавляют возможности, делают его более удобным для использования.
- Вы сможете их подключить или отключить в любое время.

# Шаг 11 «Контент (содержание) сайта»

| Тользователи 👂                                                                     | Эдравствуйте, Михаил Павлушин [12.04.2010, 12:11]                                                                                                    | [ Стать Премиум пользовател                                                                                                    |
|------------------------------------------------------------------------------------|----------------------------------------------------------------------------------------------------|----------------------------------------------------------------------------------------------------|
| едактор страниц                                                                    | Appec вашего сайта - http://testingsite112.ucoz.ru/ [ ETP детали   Админ панель   Браузер ]                                                                                           |                                                                                                    |
| Іоиск по сайту 👂                                                                   | Э Доступное дисковое пространство 400 Mb (419430463 bytes) [изменить]                                                                                                    |                                                                                                    |
| Harrison                                                                           | Внимание, управлять дизайном и содержимым страниц вы можете в разделе "Управление дизайном"                                                                                           |                                                                                                    |
|                                                                                    | Внимание, никому не высылайте по е-mai логин и пароль от вашего аккаунта!                                                                                                    |                                                                                                    |
| Полное                                                                             | Управление дизайном [Конструктор намо]<br>Полный список доступных шаблонов, с помощью которых вы сможете настроить дизайн любой части вашего проекта.                                 | Файловый менеджер (загоузна, большие файлы)<br>Полное управление файлани и папкани с использованием удобного веб-интерфейса.                   |
| СИСТЕМЫ                                                                            | Информеры<br>Раздел, в хотором вы сможете создавать информеры для любых контент модулей. С помощью информеров можно выводить<br>материалы различных модулей на любых страницах сайта. | RSS импорт<br>С помощью данной функции вы сможете импортировать новости, комментарии, сообщения и т.д. с любых RSS каналов.                    |
| ан <mark>ие!!! Низкие цены!!</mark><br>) целевых посетителей на сайт               | Замена стандартных надписей<br>Вы можете изменить большую часть стандартных надписей на страницах вашего проекта на любые другие.                                                     | Управление комментариями<br>Управление всеми комментариями, добавленными к различным материалам вашего проекта.                                |
| за /50 рублен!!                                                                    | Редактор смайлов<br>Если у вас есть смайлы, которые вы хотите использовать в вашем проекте, в данном разделе вы сможете создать и настроить<br>персональный набор снайлов.            | Запрет IP адресов<br>Если кто-то из ваших посетителей засоряет ваши материалы неуместными комментариями, вы можете внести его IP в черный спис |
| ОДВИЖЕНИЕ САЙТОВ                                                                   | Перенос домена<br>Если у вас есть свой домен, вы можете прикрепить его к вашему проекту. После этого ваш сайт станет доступным по новому адресу.                                      | Ротатор баниеров<br>Функция, позволяющая показывать несколько баннеров на одном месте в случайном порядке.                                     |
| ОТАЕМ ТОЛЬКО С ЮР. ЛИЦАМИ                                                          | Выбор цвета и вида баннера и копирайта uCoz<br>Выбор цвета и вида баннера и копирайта uCoz, которые будут отображаться на страницах вашего проекта.                                   | Раскрутка вашего сайта<br>Полезная информация и советы по раскрутке вашего сайта в сети Интернет.                                              |
| и HOSTING SSL сертификаты<br>сервера<br>SSL сертификаты<br>thorate и видатите Вали | Резервное копирование (backup)<br>Создание резервной (backup) копии всего вашего проекта. Данная возможность повышает надежность вашего проекта.                                      | Х Удаление сайта<br>Полное удаление вашего сайта и всего, что с ним связано.                                                                   |
| Т SSL Авиные от перехвата<br>ртификаты<br>Анализируй                               |                                                                                                    |                                                                                                    |
| рекламу сайта!<br>Система анализа<br>зффективности<br>интернет-рекламы             |                                                                                                    |                                                                                                    |

• Так выглядит панель управления только что созданного сайта.

# Шаг 12 «Панель управления»

Для того чтобы увидеть то, что у вас получилось, нужно нажать на ссылку с адресом вашего сайта расположенную на главной странице панели управления.

| Менно сайта     Гланна стронна     Наформана с сайте | Moŭ caŭm                 |   |
|------------------------------------------------------|--------------------------|---|
| Ферун                                                | Thank Persynam Boop      |   |
| Форма входа                                          |                          |   |
| E-mail:0                                             |                          | 1 |
| flapara:                                             |                          |   |
| 22 March State Concerns                              |                          |   |
| Dates                                                |                          |   |
| (runs)                                               |                          |   |
| Друпья свійта                                        |                          |   |
| Congarn cafer                                        |                          |   |
| Cperpannie in a new                                  |                          |   |
| And have a set of the second                         |                          |   |
| ALTHOUGH AND DEPOSITION                              |                          |   |
| Статостика                                           |                          |   |
| Oscialis acerci a                                    |                          |   |
| Forred: a<br>Domocernetel: o                         |                          |   |
|                                                      | Converged MarCorp R some |   |

| Здравствуйте, Михаил Павлушин [12.04.2010, 1                        | 2:11]                                                   |  |
|---------------------------------------------------------------------|---------------------------------------------------------|--|
| Адрес вашего сайта - <u>http://testingsite112.ucoz.ru/</u>          | [ ЕТР детали   Админ панель   Браузер ]                 |  |
| Доступное дисковое пространство 400 Mb (419436411 bytes) [изменить] |                                                         |  |
| • Внимание, управлять дизайном и содержимым стр                     | аниц вы можете в разделе " <u>Управление дизайном</u> " |  |
| Внимание, никому не высылайте по е-тай логин и                      | пароль от вашего аккаунта!                              |  |

- С этого момента почти все изменения вы будете делать здесь.
- После того как вы зайдёте на сайт (используйте логин и пароль которые вы использовали при входе на сайт Ucoz.ru) вы сможете изменять блоки, добавлять гаджеты и виджеты, новости и прочие материалы.

# Шаг 13 «Просмотр сайта»

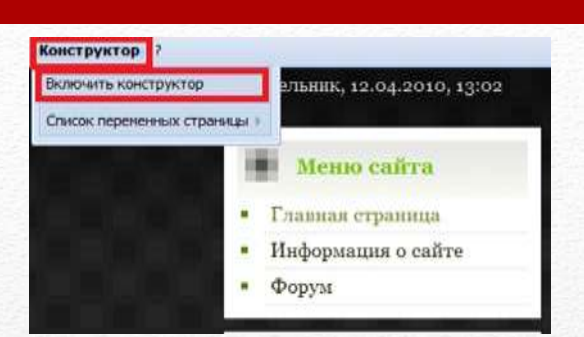

#### Для добавления нового блока вам нужно:

- 1. Включить «Конструктор». (сайт приобретёт вид как на рисунке 2)
- 2. В разделе «Конструктор» нажать кнопку добавить блок (блок появится на середине страницы)

В блоки можно вставлять различное наполнение: виджеты, гаджеты; с их помощью можно сделать меню

Шаг 14 «Добавление блоков»

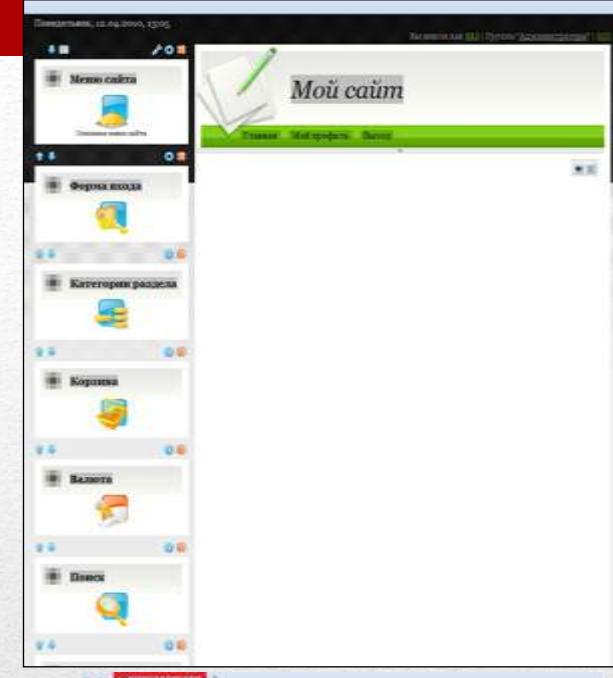

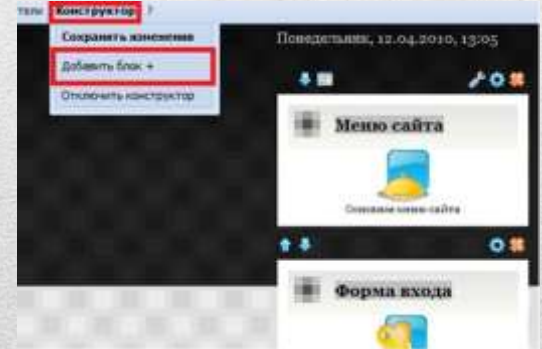

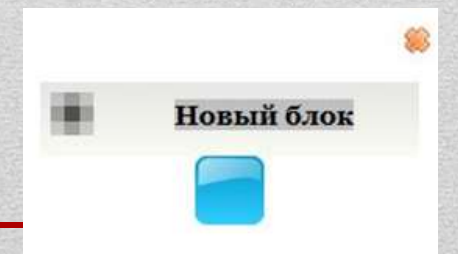

#### Для создания страницы нужно:

- 1. Выбрать в панели управления пункт «Редактор страниц»
- 2. Нажать управление страницами сайта.
- 3. Добавить новую страницу.
- 4. Дать ей название, заполнить.
- 5. Нажать «Сохранить»

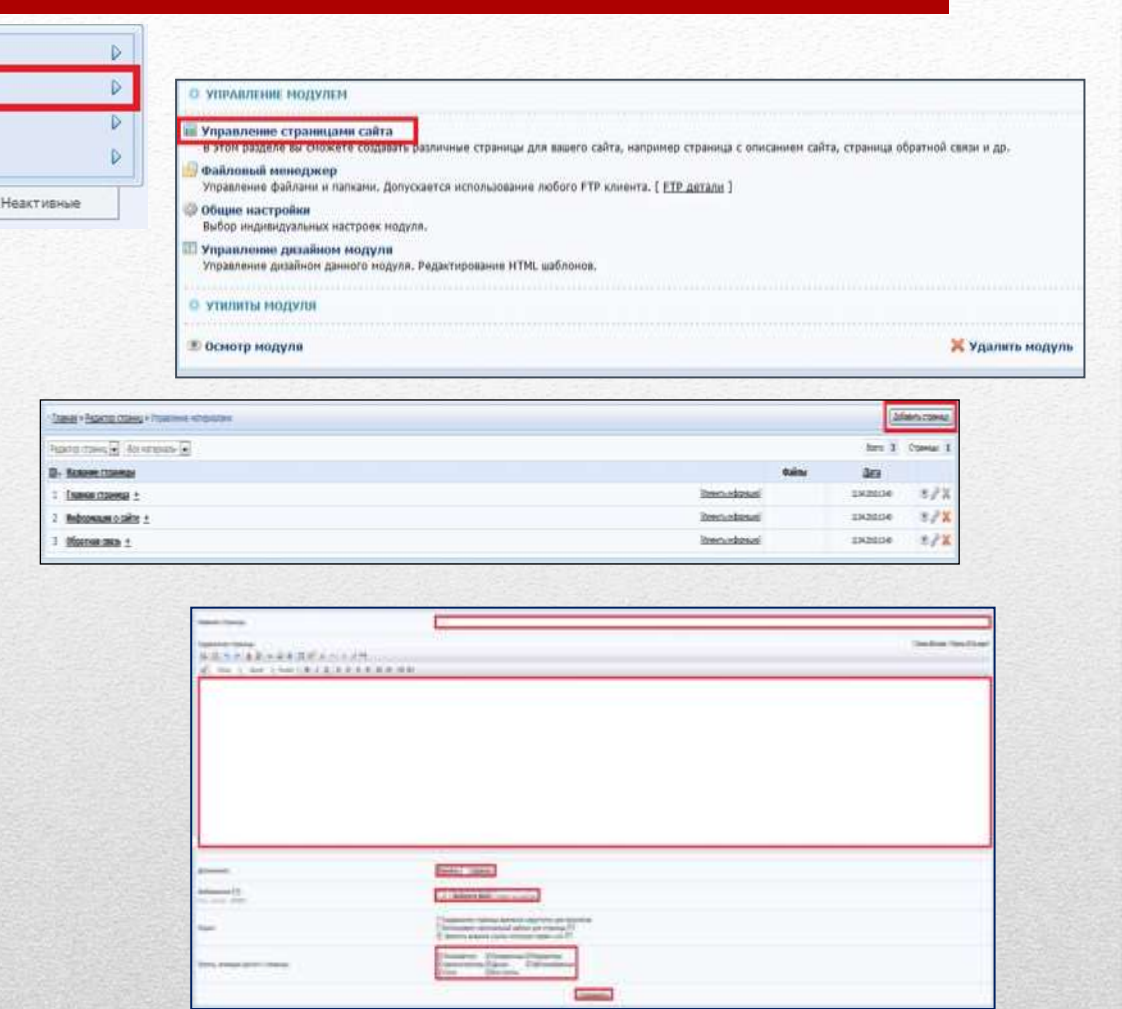

# Шаг 15 «Добавление страницы»

О Пользователи

🔍 Поиск по сайту

Активные

Форум

Редактор страниц

Для размещения на сайте различных материалов вам нужно:

- 1.Перейти в каталог файлов.
- 2. Нажать на ссылку для добавления материала.
- З. Заполнить форму для добавления.

|                                                                                         | Partene Atomaties                                                                      | Condition Terrs Colored                                                    |
|-----------------------------------------------------------------------------------------|----------------------------------------------------------------------------------------|----------------------------------------------------------------------------|
|                                                                                         | 9.0.0.0.42.00                                                                          | A DIST A PLANT                                                             |
|                                                                                         | 🛃 Athai a landr a                                                                      | Normal 2 ( M. / . 8 ) R. R. R. R. ( B. R.) 48 49                           |
| Меню сайта<br>• Главная страница<br>• Информация о сайте<br>• Форум<br>• Каталог файлов |                                                                                        |                                                                            |
|                                                                                         | SEID 4D                                                                                |                                                                            |
|                                                                                         | miltrarrea                                                                             | Sufferents Balty   daily on suffrage man approach                          |
|                                                                                         | Спалка. для окачи вания<br>врзика з другото нераца<br>Разнар дужка из другон<br>кураде |                                                                            |
|                                                                                         | Datase size:                                                                           |                                                                            |
|                                                                                         | t-mail:                                                                                |                                                                            |
|                                                                                         | Web-site                                                                               |                                                                            |
| талог файлов                                                                            | Tere (sepat lansryin)                                                                  | []                                                                         |
| <u>иаля</u> » Фейлы                                                                     | [Добавить материал]                                                                    | SU Independent                                                             |
| о матерналов в каталоге: <b>о</b>                                                       | Citizen Materialia                                                                     | изтернат ведату ная для проскоура (г)<br>У Позастить оставлять конментария |
| ериалов нет                                                                             |                                                                                        | 2/ Заненить внешана солтка используя серянс в то<br>171                    |
|                                                                                         |                                                                                        | Balances Doctors                                                           |

Каталог файлов

Натание натериала і

Cateropex +:

альная + байты + Добавление материала

- Bullpark carerisone

10

## Шаг 16 «Добавление материала»